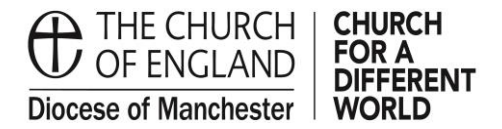

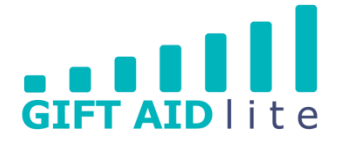

# GAL26 – Setting up a new easyfundraising account

easyfundraising is a simple way for members of your congregation and local community to raise funds whilst shopping online. It is a straightforward process to set up an account and this user guide will take you through this step-by-step.

You'll need some information from your Church's Treasurer before you start this process:

- a) Name of the account from the statement
- b) Bank account sort code
- c) Bank account number
- 1. Setting up an easyfundraising account
- Step 1

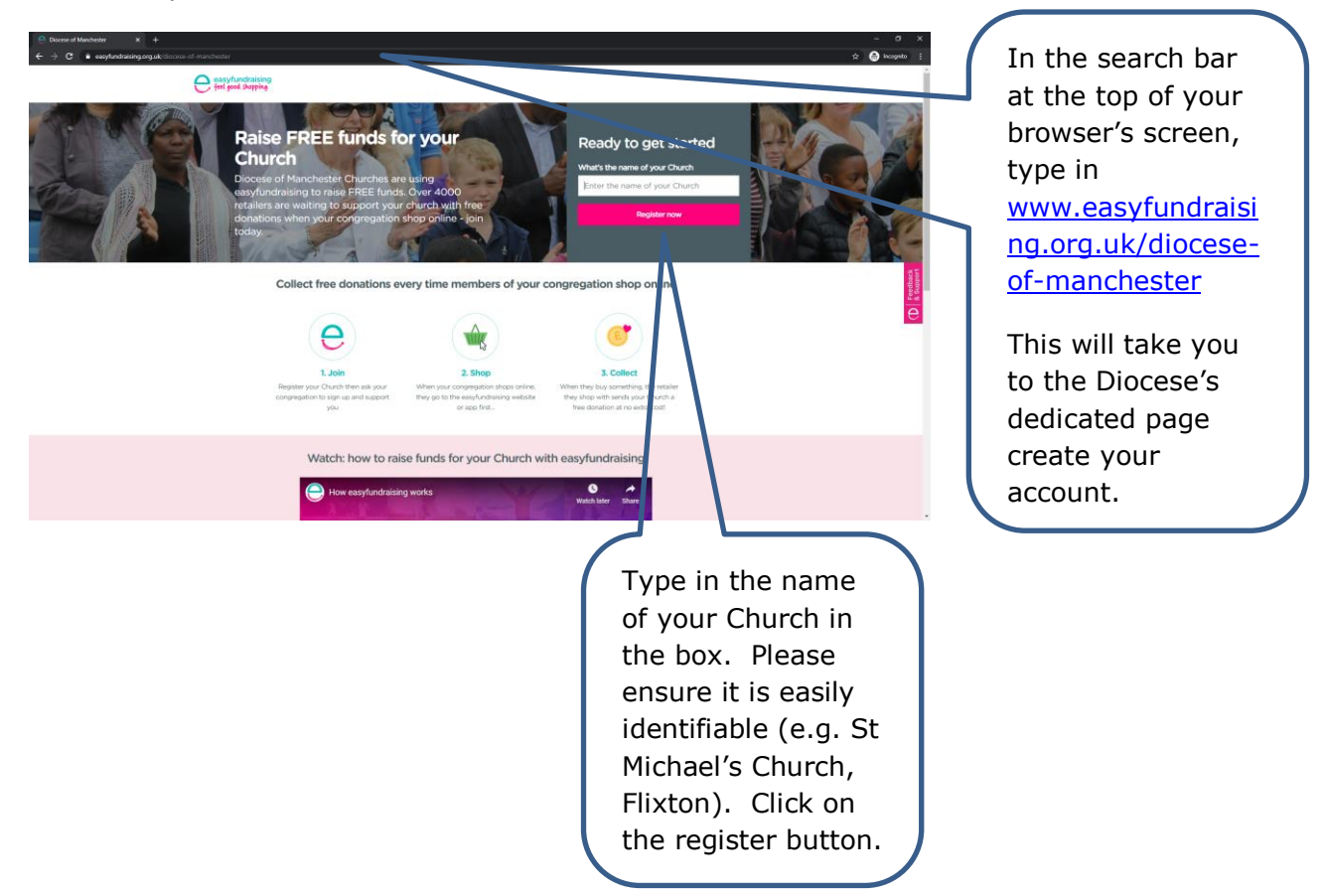

#### Step 2

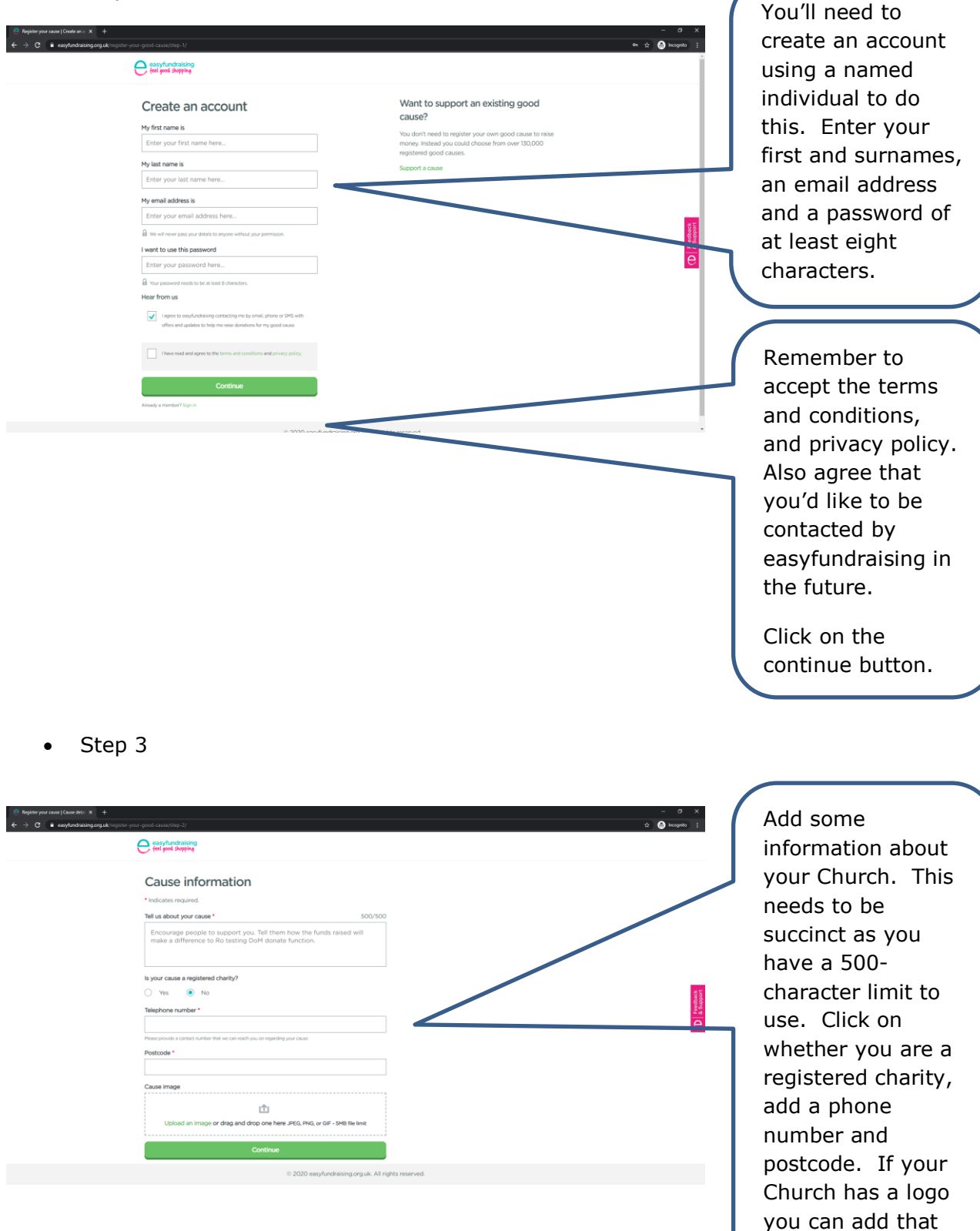

Click on the continue button.

here.

| Step 4  C Protecting under space and space (see your good classifier).1  C → C → C → C → C → C → C → C → C                                                                                                    | - 9 X<br>2 🕑 hogets 👔 | You'll need to add<br>in some bank                                                         |
|----------------------------------------------------------------------------------------------------|-----------------------|--------------------------------------------------------------------------------------------|
| Denation payments *indicates recurrent *indicates recurrent More should we pay your donations?*   More should we pay your donations?*   Ce   Ce   Chapter start by Rough Mail Indicates start by Rough Mail Indicates start by |                       | your donations<br>once.<br>Please click on the                                             |
| is 2020 explundrasing.org.uk. Al rights rea                                                                                                    | erved                 | button and follow<br>the instructions to<br>add the required<br>information to<br>proceed. |

• Step 5

| e engledeorganjat x + 0 X                                                                                                    |                                                                                                    |
|----------------------------------------------------------------------------------------------------|----------------------------------------------------------------------------------------------------|
|                                                                                                    | Click on the button                                                                                         |
| You're almost there, well don!     War war well worken, welch anvoken al tits wells     War war well worken, well well worken al tits wells     War war well worken, well well well worken al tits wells     War well worken, well well well well well well well wel                                               | to add the<br>donation reminder.<br>This will help you<br>to raise more<br>donations as you<br>are shopping |
| Shop as normal and never miss a donation   Image: Shop 3 Image: Shop 3   Step 1 Step 2   A small removing regions on the resiliers: Click the memory on splicities<br>doubtion   Click the memory of splice Step 3   The removing radiappear and you're ready<br>doubtion The removing radiappear and you're ready | online by<br>highlighting which<br>retailers are                                                            |
| Add the Donation Reminder                                                                                                    | easyfundraising.                                                                                            |
|                                                                                                    | Your supporters can add the                                                                                 |

donation reminder

as well.

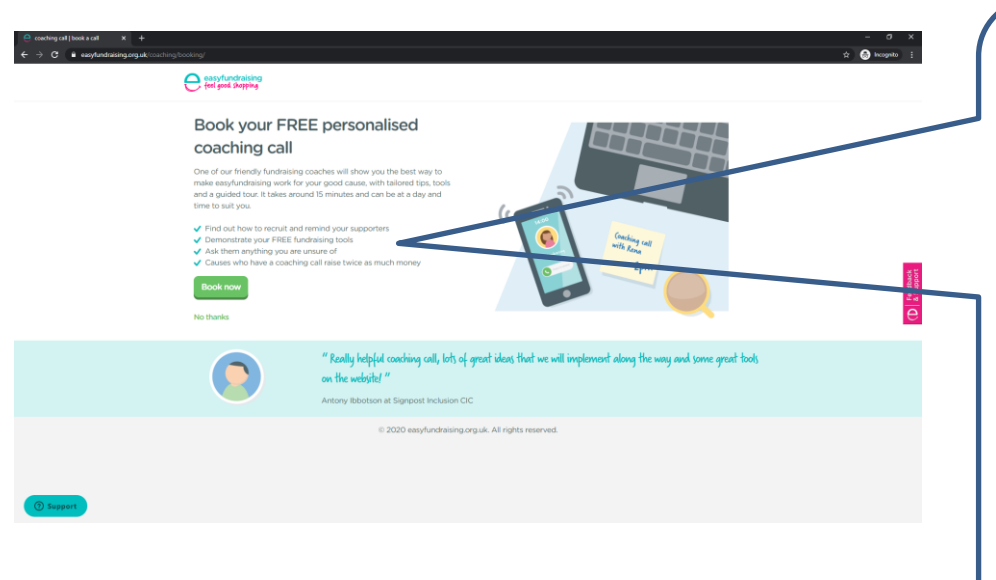

easyfundraising offers free personalised coaching calls to provide one-to-one support. This is a great way to find out more about the support they provide to Churches, and to ask any questions you may have.

Support is provided on a continuous basis, as you need it.

• Step 7

| 7 C • Reynandrasing o | NEVER MISS & DONATION AGAIN      |                                                                                                    | a coloro i |
|-----------------------|----------------------------------|----------------------------------------------------------------------------------------------------|------------|
|                       |                                  |                                                                                                    |            |
|                       |                                  | Circuins, Bive & Bires Doration Permoter                                                                                                    |            |
|                       | C Restance Date                  |                                                                                                    |            |
|                       |                                  |                                                                                                    |            |
|                       |                                  |                                                                                                    |            |
|                       |                                  |                                                                                                    | 1          |
|                       | One                              | last stop                                                                                                    | e          |
|                       | Add a Donate Button to your easy | fundraising page so your supporters can                                                                                                    |            |
|                       | make a constion to your cause a  | no nep you ne your runoraising target.                                                                                                    |            |
|                       |                                  |                                                                                                    |            |
|                       |                                  |                                                                                                    |            |
|                       |                                  | and the second and the second second |            |
|                       |                                  |                                                                                                    |            |
|                       |                                  |                                                                                                    |            |

easyfundraising is offering the Churches in our Diocese the opportunity to add a facility to receive one-off donations! These donations

into your own bank account. easyfundraising charge no platform fees to offer this service. However, each donation will be subject to a transaction charge of 1.4%, plus a card fee of 20p.

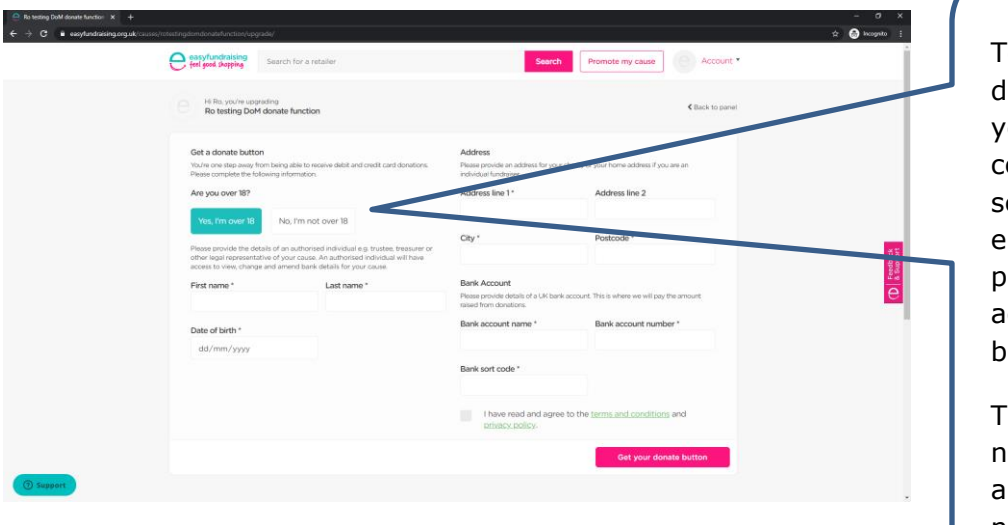

To set up your donation button, you'll need to complete this screen. Each element has to be provided for the account process to be completed.

The bank account name, sort code and account number are those from your Church.

• Step 9

| explandraking.org.uk (cause) (cause) (cau | Sairch                                                                                                    | Promote my cause                                                      | 🖈 🧑 koogento 🚦 | completed                          |
|----------------------------------------------------------------------------------------------------|----------------------------------------------------------------------------------------------------|-----------------------------------------------------------------------|----------------|------------------------------------|
|                                                                                                    |                                                                                                    |                                                                       |                | successfully you will receive this |
| Get a donate button<br>tou to one tage avail, from targe gibte to reason<br>Please complete the full-basis advanced to<br>Ane you over Tat?                                                                                                    | $\odot$                                                                                                    | etty er yez Ponn address Figures an-                                  |                | success message                    |
| Nui, Mi courte<br>Heave pondet the detail of an automast an<br>other right expensitions of por case. An a<br>access to reve, charge all mend table gives                                                                                                    | Success!<br>Your donate button is on it's way!<br>Our support team will verify the details provided before<br>adding the button. Will email you when it's done. | Podrode *<br>B42 2FS                                                  |                | window.                            |
| First name * La test                                                                                                    | Continue to your account                                                                                                    | court. This is where we will say the amount<br>Bank taccourt number * | 8              |                                    |
|                                                                                                    | Bank sort code *                                                                                                    |                                                                       |                |                                    |
|                                                                                                    | These read and agree to<br>present protect.                                                                                                    |                                                                       |                |                                    |
|                                                                                                    |                                                                                                    | Get your donate button                                                |                |                                    |

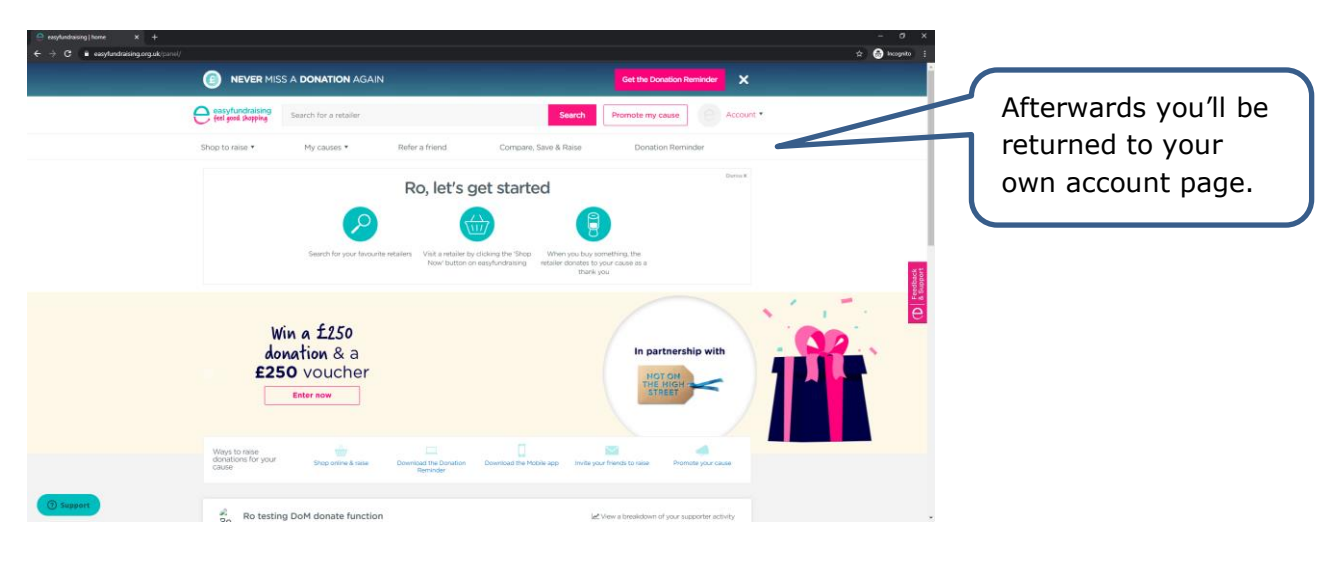